# 個人企業経済調査

# インターネット回答の操作ガイド

- ◆ インターネットによる回答は、本年6月末日までにお願いします。
- ◆ インターネット回答には、本紙のほかに、同封の『インターネット回答用 ログイン情報』が必要です。お手元にご用意いただき、回答をお願いします。

e-Tax(「国税電子申告・納税システム」)で確定申告を行った場合は、「6 売上金額 及び仕入金額」、「7 棚卸高」、「8 営業経費等」について、e-Tax からダウンロードした データを利用すると、回答が自動的に入力されます。 詳しくは、5~12ページをご覧ください。

# 安心安全なセキュリティ対策 ・不正なアクセスなどの監視を24時間行っていますので、回答データは厳重に守られます。 ・データの送受信は、盗み見等を防ぎ、安全な通信を行うために、暗号化通信を行っています。 ・受信・管理 ・受信・管理 ・ デーなびていまでので、回答データは厳重に守られます。

推奨環境(最新の推奨環境は、「政府統計オンライン調査総合窓口トップページ下段の「推奨環境」をご確認ください。)

| パソコン<br>の環境    | 通信環境                 |                | ブロードバンド環境を推奨                                     |
|----------------|----------------------|----------------|--------------------------------------------------|
|                | Microsoft<br>Windows | OS( <b>※</b> ) | Windows11、Windows10                              |
|                |                      | ブラウザ           | Firefox 最新版、Google Chrome 最新版、Microsoft Edge 最新版 |
|                | Apple                | OS             | MacOS 最新版                                        |
|                | Macintosh            | ブラウザ           | Safari 最新版                                       |
| スマートフォン<br>の環境 | 通信環境                 |                | 定額サービス又はWi-Fi環境を推奨                               |
|                | Android<br>搭載端末      | OS             | Android 最新版                                      |
|                |                      | ブラウザ           | Google Chrome 最新版                                |
|                | iOS<br>搭載端末          | OS             | iOS 最新版                                          |
|                |                      | ブラウザ           | Safari 最新版                                       |
|                |                      |                |                                                  |

※ 「デスクトップモード」の使用に限ります。

調査に関するお問い合わせ・ご質問は

個人企業経済調査実施事務局

**0120-492-048** (通話料無料)

| P電話などフリーダイヤルに接続できない場合 03-6262-7456 (有料)

# 【受付時間】 9:00~18:00 (±・日・祝日を除く)

## <u>※おかけ間違いのないようご注意ください。</u>

※IP電話などフリーダイヤルに接続できない場合は、所定の通話料金となります。

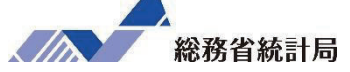

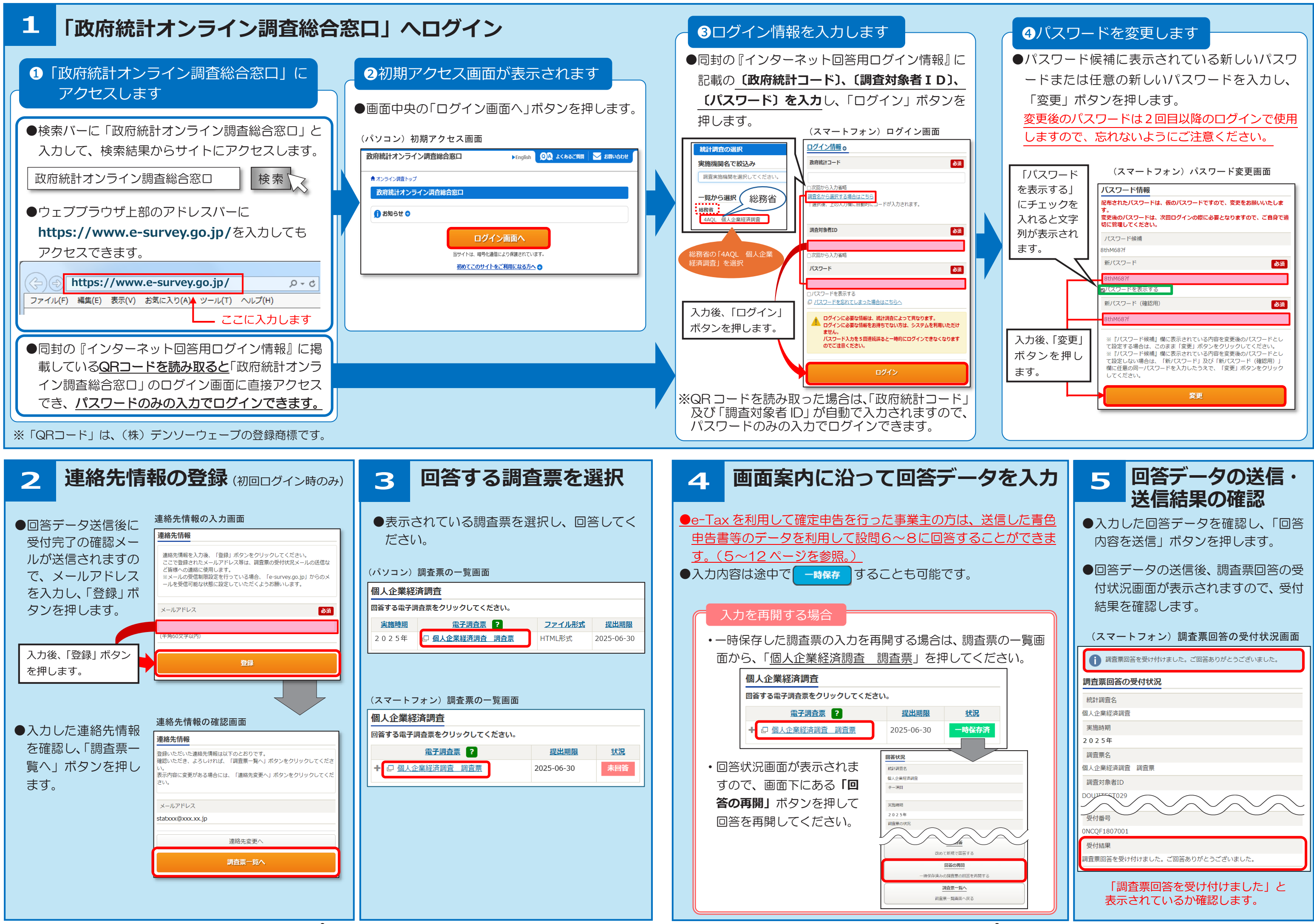

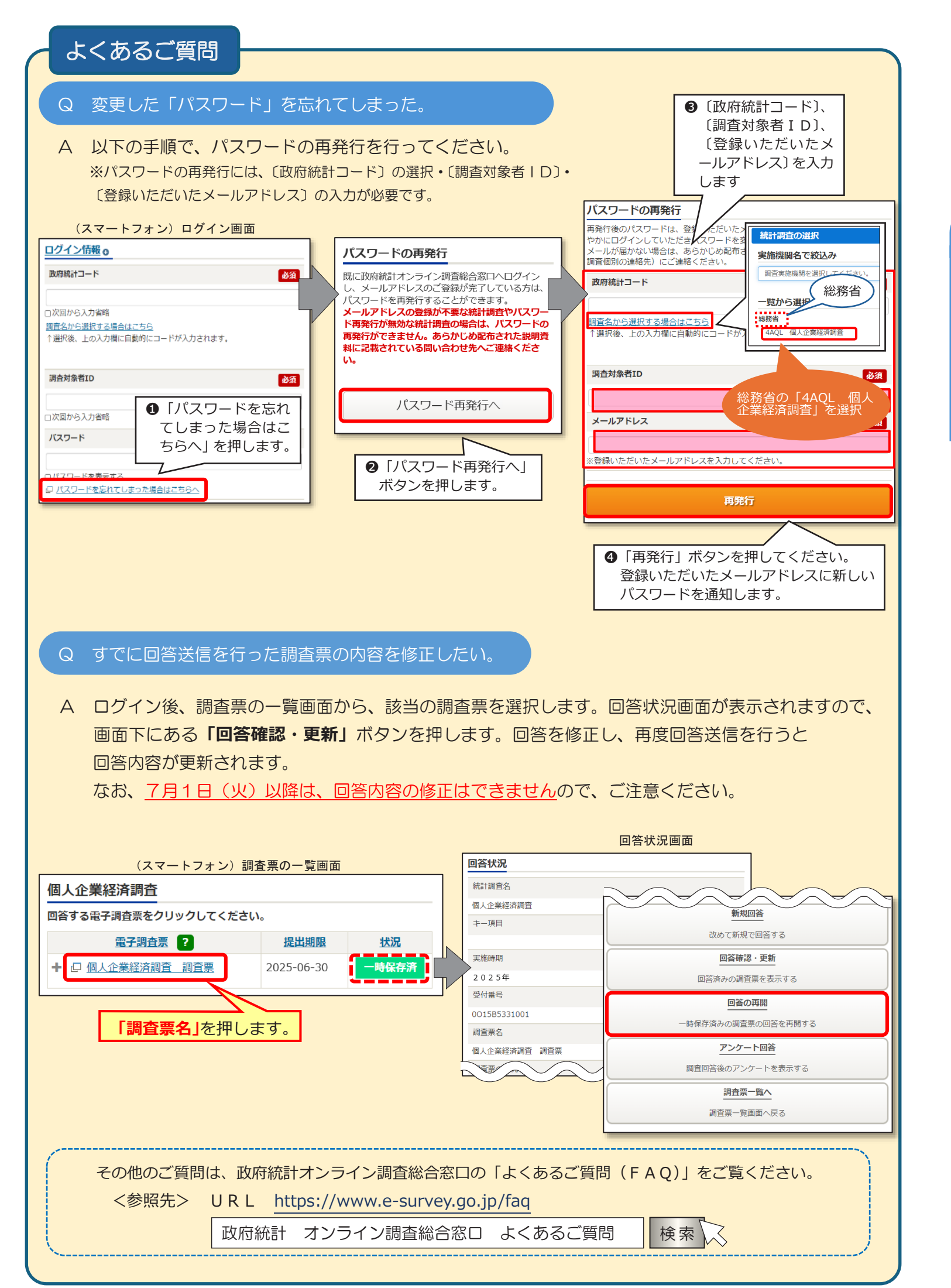

# 主の方は、ぜひ、申告データを利用してご回答ください。 申告データを活用した回答の流れ 政府統計オンライン調査システム e-Taxソフト(WEB版) STEP1 STEP2 政府統計オンライン 申告データの 調査システムへの ダウンロード アクセス・ログイン 申告データのダウンロード STFP1 e-Tax ソフト(WEB 版)へのアクセス・ログイン ● e-Tax ソフト(WEB 版)の「個人ログイン」画面に接続します。『マイナンバーカード・スマホ用電子証明 書』の「スマートフォンを利用」ボタンをクリックして、画面の指示に従ってログインしてください。 【個人ログイン】画面 ☑ よくある質問 e-Tax 個人ログイン | 法人ログイン 個人ログイン 以下のいずれかの方法でログインできます。 マイナポータル経由 v マイナンバーカード・スマホ用電子証明書 v 利用者識別番号、 マイナポータル経由 「確定申告」はマイナポータルからのログインが便利です。 マイナポータルから情報を取得して確定申告書等を作成できます。 マイナポータルからの情報取得とは? 13 マイナンバーカード・スマホ用電子証明書 スマートフォンを利用 利田者識別番号

・利用者識別番号を使ってログインする場合、 マイナンバーカードをお持ちでない方は、 申告データをダウンロードできません。

# e-Tax 申告データを利用した回答方法

5~12 ページは「国税電子申告・納税システム」(e-Tax)で申告した 「所得税青色申告決算書」等のデータを利用して、個人企業経済調査の設問 6~8に回答する方法を説明したページです。e-Tax で確定申告を行った事業

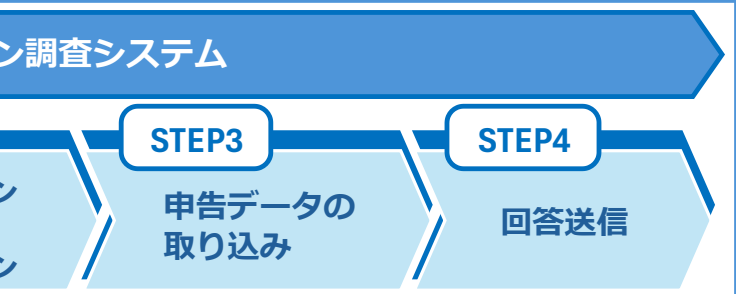

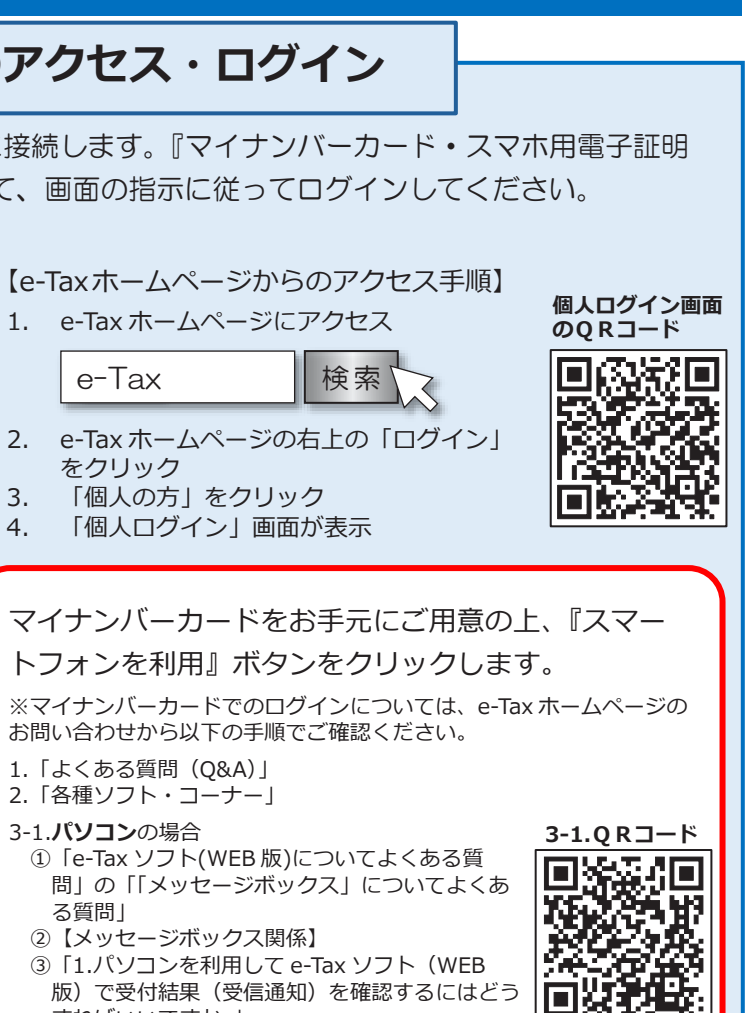

3-2.QRコード

口护护

すればいいですか。」 ④ 「手順④」

3-2.スマートフォンの場合

①「e-Tax ソフト(WEB 版)についてよくある質問 【スマートフォンをご利用の場合】」 ②【Android 端末 · iPhone 共通】

③「11.スマートフォンを利用して e-Tax ソフト (WEB版)で受付結果(受信通知)を確認するに はどうすればいいですか。」

④「手順②」

# (2) ダウンロード

●【メインメニュー画面】が表示されたら、メッセージボックスの『お知らせ・受信通知』ボタンをクリッ クします。

受信通知の受付結果等が【受信フォルダ】に表示されますので、受信メッセージの中から、個人企業経済 調査の調査票に取り込む申告データをクリックしてください。

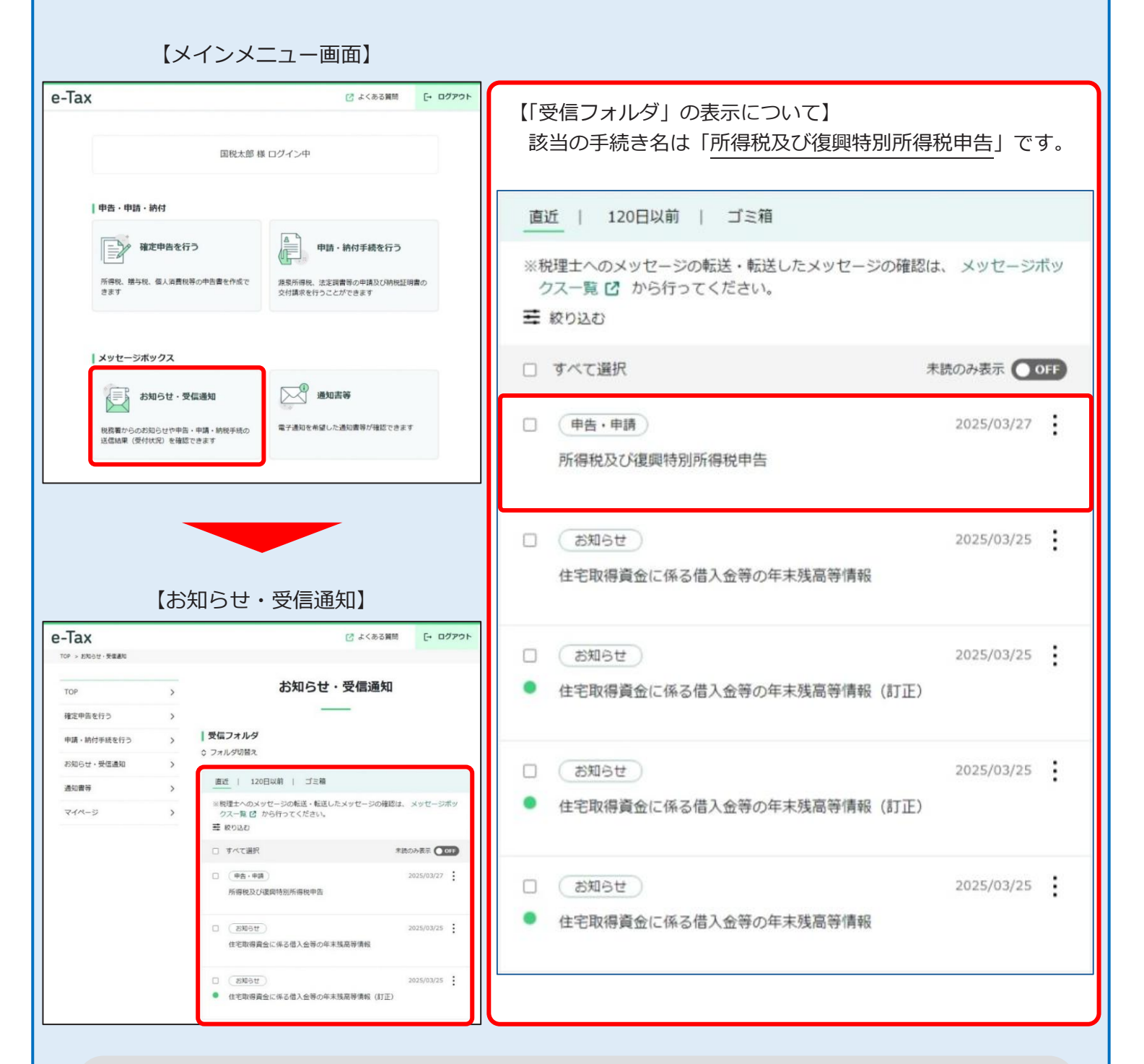

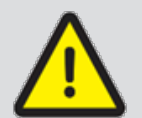

調査票へ取り込む申告データは令和6年申告分となりますので、個人企業経済調査の 調査票に取り込む申告データをクリックした後の**【受信通知】**(7ページ参照)で、 申告等内容の『年分』が、『令和06年分』となっていることを確認してください。

(3) 保存 ●【受信通知】画面が表示されたら、申告年等をご確認の上、『保存する(XML 形式)』ボタンをクリッ クして、ご利用の端末に保存します。 【受信通知(パソコン表示)】 【受信通知(スマートフォン表示)】 e-Tax e-Tax 年分 受信通知 受信通知 令和06年分 種目 通知内容 通知内容 所得税及び復興特別所得税 送信されたデータを受け付けました。 送信されたデータを受け付けました。 なお、後日、内容の確認のため、担当職員 なお、後日、内容の確認のため、担当職員からご連絡させていただく場合がありますの 所得金額 連絡させていただく場合がありますので で、ご了承ください。 ください。 提出先 税務署 第3期分の税額 提出先 利用者識別番号 納める税金 税務署 氏名又は名称 国税 太郎 利用者識別番号 還付される税金 受付番号 受付日時 2025/03/27 17:37:39 氏名又は名称 「所得金額」欄について 令和06年分 年分 所得税及び復興 種目 受付番号 「令和6年分」で 計」欄の金額を表示しています。 所得金額 あることを確認 してください。 保存する(XML形式) 第3期分の 納める税金 受付日時 帳票を表示する 還付される 税金 ※個人番号は表示されません 「所得金額」欄について 所得金額は、申告書第一表の所得金額欄の [合計]欄の余額を表示しています。 ご使用の端末によって異なりますので、端末の操作 保存する (XML形式) 方法等を確認の上、ご対応ください。 (参考 国税庁 よくある質問) 入力したデータの保存場所が分からない場合 https://www.keisan.nta.go.jp/r6yokuaru\_sp/ cat1/cat15/scid1474,html 【取込み可能な申告書】 2名前を付けて保存 救理 ▼ 新11/7オルダー 任意のフォルダに保存します。 ・所得税青色申告決算書(一般用) 🖈 クイック アクセス 📰 デスクトップ ファイル形式が「xtx ファイル」 🕹 ダウンロード

ウンロードしてください。

さい。

XTX ファイル (\*.xtx)

保存(S) キャンセル

F+1×2

🖊 ダウンロード 📃 デスクトップ

אראב+א 🖹

⊖.xtx

■ ピクチャ

📰 ビクチャ

PC 🧊 3D オブジェク

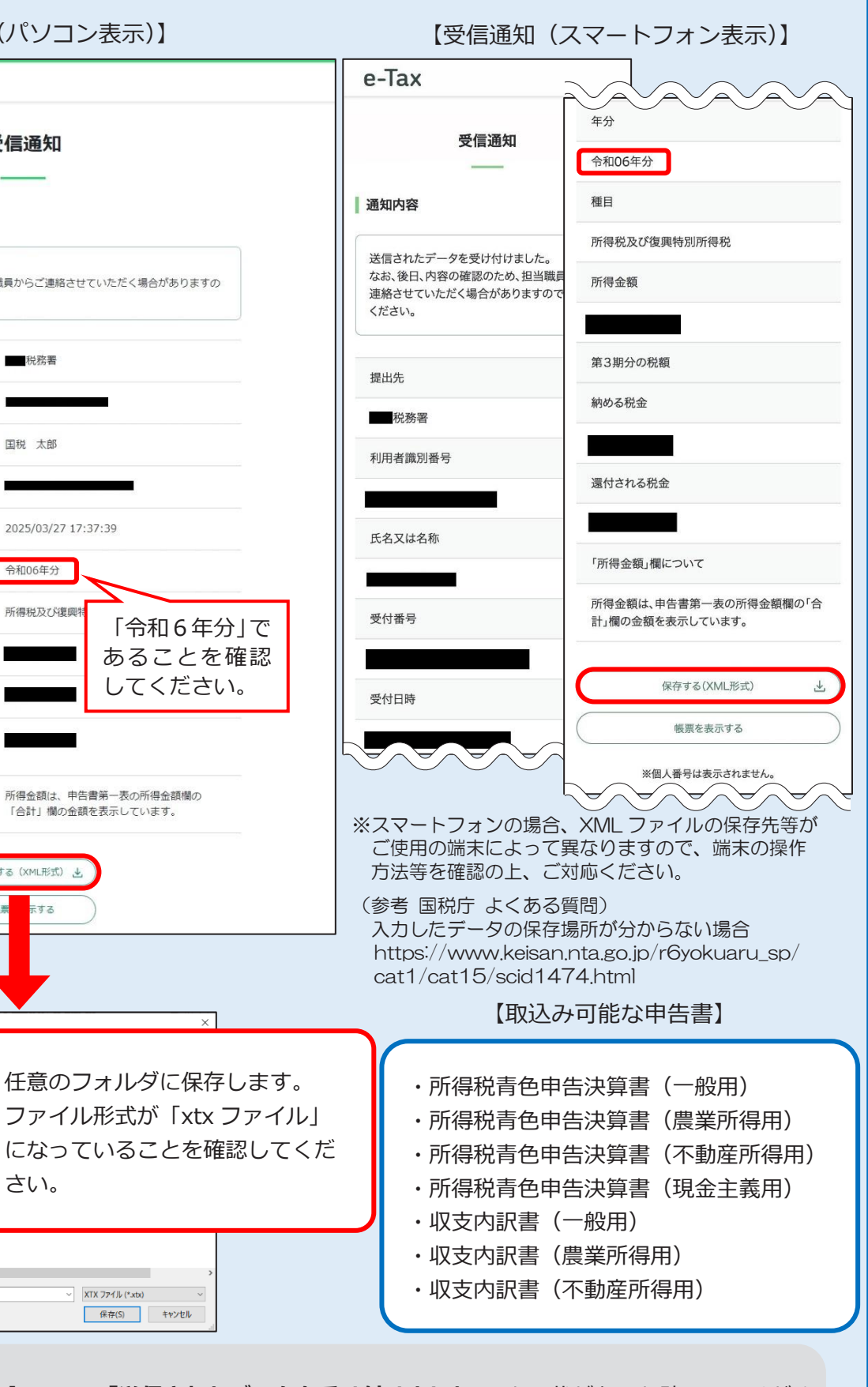

【受信通知】画面に「送信されたデータを受け付けました。」と記載があるか確認してくださ い。こちらのメッセージが出ている場合は、正しく送信されているので、xtx ファイルをダ

# STEP2 政府統計オンライン調査システムへのアクセス・ログイン

2~3ページをご覧いただき、政府統計オンライン調査システムへアクセス・ログインしてください。 すでにログインしている方は、STEP3へお進みください。

8

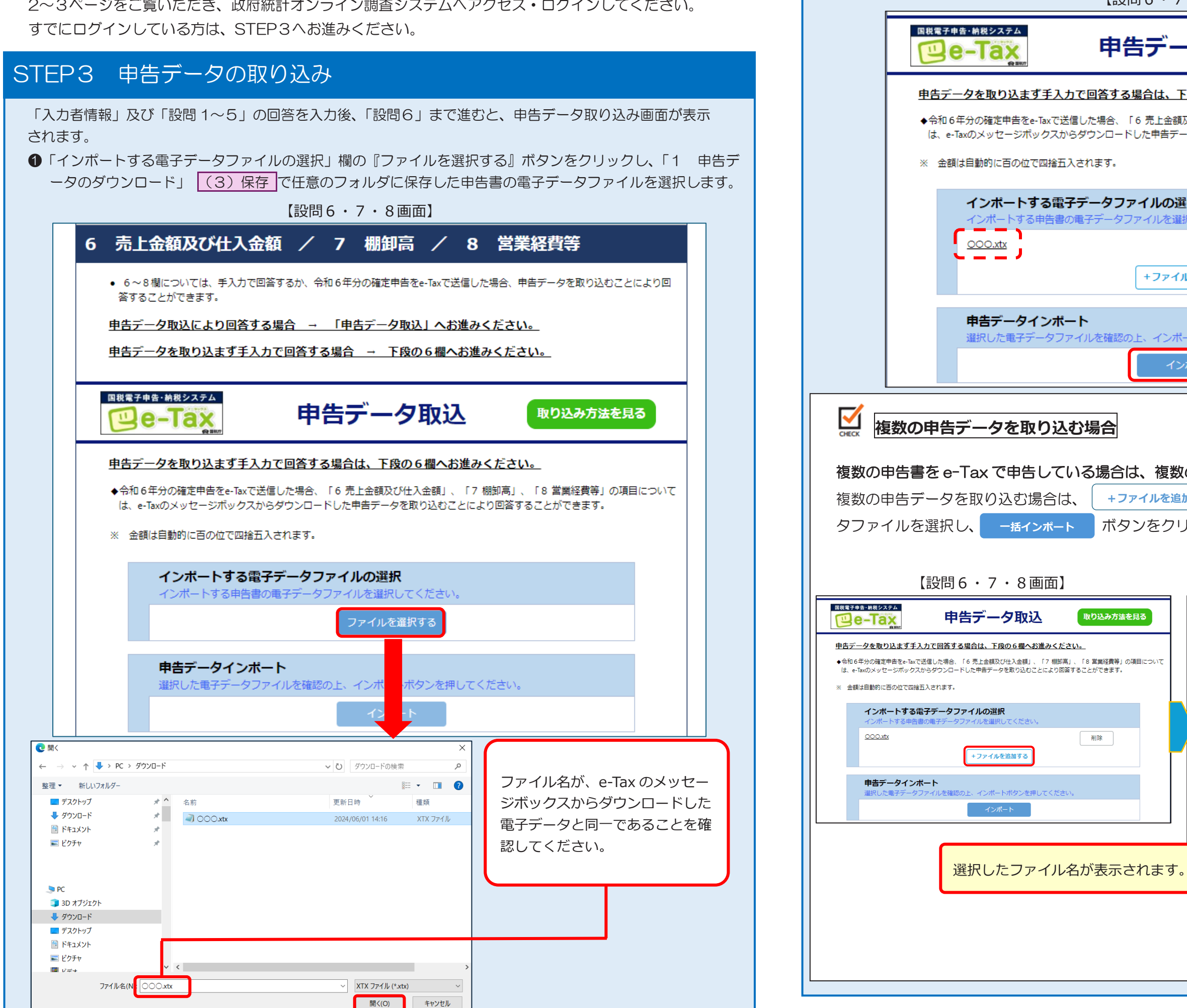

② ①で選択した電子データファイルを確認し、『インポ

申告デ-

取り込み方法を見る

削除

| し、『インポート』                                                  | 』 ボタンをク <sup>い</sup>                                                                                                    | リックします。                                                                     |                                           |                     |
|------------------------------------------------------------|----------------------------------------------------------------------------------------------------|-----------------------------------------------------------------------------|-------------------------------------------|---------------------|
| 【設問6・7・8〕                                                  | 画面】                                                                                                    |                                                                             |                                           |                     |
| 申告データ                                                      | 取込                                                                                                    | 取り込み方法を見                                                                    | 3                                         |                     |
| <u>各する場合は、下段の6</u><br>洽、「6 売上金額及び仕入<br>ロードした申告データを取り<br>す。 | <u>欄へお進みくださ</u><br>金額」、「7 棚卸高」<br>り込むことにより回答                                                                                                    | ミ <b>い。</b><br>  、「8 営業経費等」の項目<br>することができます。                                | ヨについて                                     |                     |
| <b>タファイルの選択</b><br>ータファイルを選択してく                            | (ださい。                                                                                                    |                                                                             |                                           |                     |
| +ファイルを追加                                                   | する                                                                                                    | 削除                                                                          |                                           |                     |
| 確認の上、インボートボタ<br>インボート                                      | ンを押してください                                                                                                    | <sup>1</sup> o                                                              |                                           |                     |
| 合<br>合は、複数の申留<br>+ファイルを追加する<br>ボタンをクリック                    | <b>告データファ</b> -<br>」ボタンをク<br>してださい。                                                                                                    | <b>イルを取り込むこ</b><br>リックして、申告                                                 | <b>とができ</b><br>話書の電音                      | <b>きます。</b><br>子デー  |
|                                                            | 【設問                                                                                                    | 月6・7・8画面】                                                                   |                                           |                     |
| み方法を見る                                                     |                                                                                                    | 申告データ取込                                                                     | 取り込                                       | み方法を見る              |
| 経費等」の項目について<br>きます。<br>※ :                                 | レデータを取り込まず手入力で<br>和6年分の確定申告をも「axで送信し<br>、e-Taxのメッセージボックスからダ<br>金額は自動的に百の位で回捨五入さ                                                                                     | 回答する場合は、下段の6欄へお進み<br>た場合、「6 売上会額取び仕入会額」、「7<br>ウンロードした申告データを取り込むことに。<br>れます。 | <b>・ください。</b><br>棚卸高」、「8 営業<br>より回答することがで | 経費等」の項目について<br>きます。 |
|                                                            | <ul> <li>インボートする電子ディンボートする電子ディンボートする电告書の単</li> <li>000.xtx</li> <li>000.xtx</li> <li>000.xtx</li> <li>0000.xtx</li> <li>単告データインボート</li> <li>選択した電子データファイ</li> </ul> | データファイルの選択<br>子データファイルを選択してください。 +ファイルを追加する いを確認の上、インボートボタンを押して、            | 削除           削除                           |                     |
| 示されます。                                                     | 『一括イン<br>選択したフ<br>してくださ                                                                                                    | ポート』と表示さ<br>ァイルをご確認の<br>い。                                                  | れます。<br>上、クリ                              | ック                  |

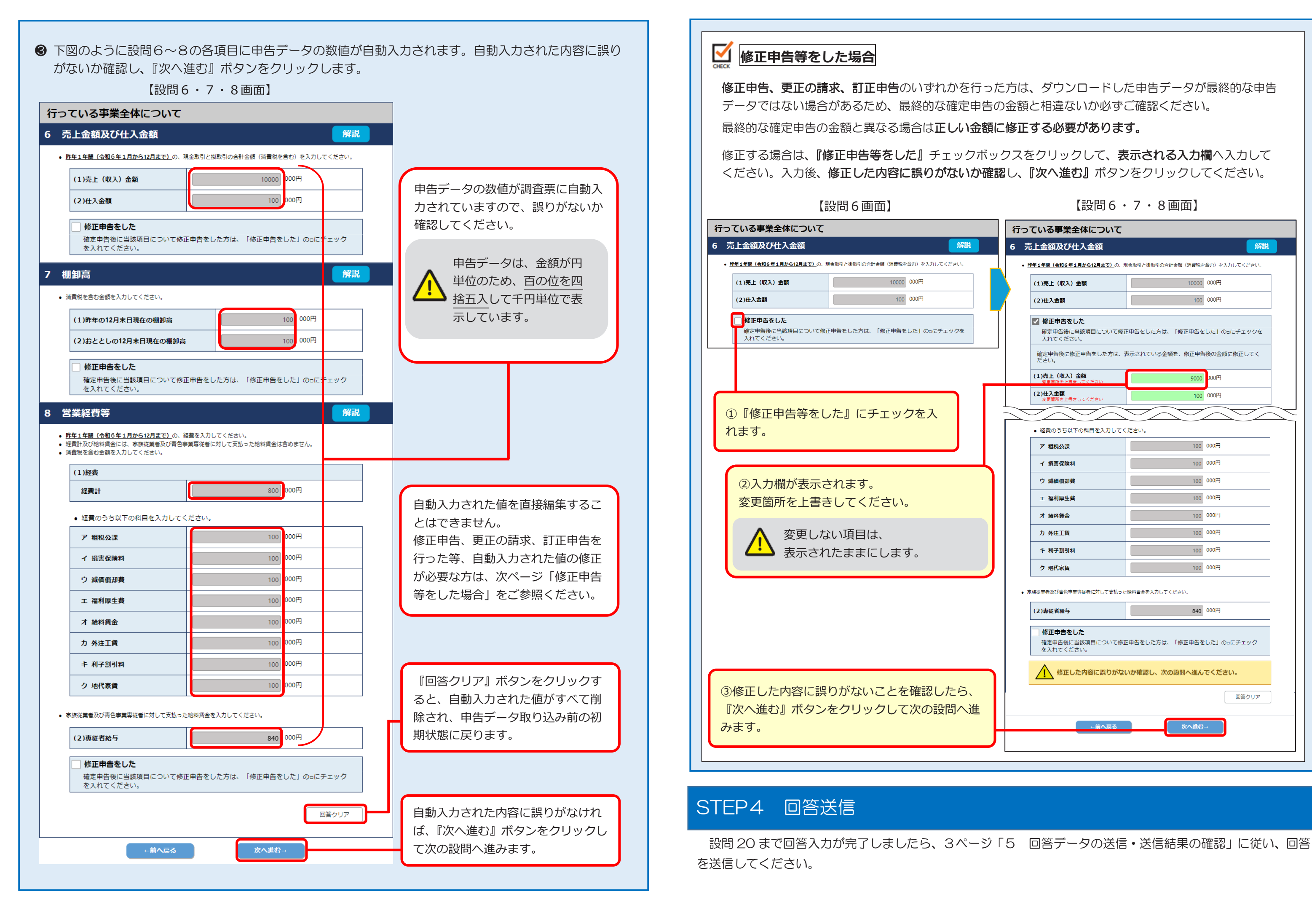

### 【設問6・7・8 画面】

| いる事業全                                            | 体について                                           |                                    |                        |      |
|--------------------------------------------------|-------------------------------------------------|------------------------------------|------------------------|------|
| 上金額及び仕                                           | 入金額                                             |                                    |                        | 解説   |
| 1年間(令和6年1月                                       | <b>から12月まで)</b> の、現                             | 1金取引と掛取引の合計金額 (消費税を                | 含む)を入力してく              | どさい。 |
| (1)売上(収入)金                                       | 額                                               | 10000                              | 000円                   |      |
| (2)仕入金額                                          |                                                 | 100                                | 000円                   |      |
| 修正申告をし、<br>確定申告後に当<br>入れてください<br>確定申告後に修正<br>ださい | <b>た</b><br>該項目について修 <u>」</u><br>。<br>伸告をした方は、引 | E申告をした方は、「修正申告を<br>気示されている金額を、修正申告 | とした」の□にチェ<br>「後の金額に修正し | ックを  |
| (1)売上(収入)金<br>変更箇所を上書きし                          | <b>額</b><br>,てください                              | 9000                               | 000円                   |      |
| (2)仕入金額<br>変更箇所参上書=1                             | .てくだ <b>さ</b> い                                 | 100                                | 000円                   |      |
|                                                  |                                                 |                                    |                        |      |
| 経費のうち以下の                                         | 一 の科目を入力してく                                     |                                    |                        |      |
| ア租税公課                                            |                                                 |                                    | 000円                   |      |
| イ 損害保険料                                          |                                                 | 100                                | 000円                   |      |
| ウ 減価償却費                                          |                                                 | 100                                | 000円                   |      |
| 工 福利厚生費                                          |                                                 | 100                                | 000円                   |      |
| 才 給料賃金                                           |                                                 | 100                                | 000円                   |      |
| 力 外注工賃                                           |                                                 | 100                                | 000円                   |      |
| キ 利子割引料                                          |                                                 | 100                                | 000円                   |      |
| ク 地代家賃                                           |                                                 | 100                                | 000円                   |      |
| 従業者及び青色事業専<br>2)専従者給与                            | 野従者に対して支払った                                     | 給料賃金を入力してください。<br>840              | 000円                   |      |
| 」 1修止中告をし<br>確定申告後に当<br>を入れてくださ                  | に<br>該項目について修正<br>い。                            | E申告をした方は、「修正申告を                    | とした」 のっにチェ             | ック   |
| ▲ 修正した                                           | 内容に誤りがない                                        | いか確認し、次の設問へ進ん                      | でください。                 |      |
|                                                  |                                                 |                                    | 回答                     | על   |
| _                                                | ←前へ戻る                                           | 次へ進む                               | -                      |      |
|                                                  | 100 000                                         |                                    |                        |      |

# e-Taxの申告データを利用した回答方法に関するQ&A

| Q1 | 保存データ(拡張子が [.data] の DATA ファイル)を取り込もうとすると、エラーが表示され取り込<br>むことができません。                                                                                                    |  |  |  |  |  |
|----|----------------------------------------------------------------------------------------------------|--|--|--|--|--|
| A1 | 保存データは取り込むことができません。e-Tax 受付システムからダウンロードした申告データ(拡張子が[.xtx]のXTXファイル)を取り込んでください。なお、取り込むことができる申告書の種類は下記のとおりです。<br>【取込み可能な申告書】<br><u>所得税青色申告決算書 一般用 農業所得用 不動産所得用 現金主義用</u><br><u>収支内訳書 一般用 農業所得用 不動産所得用</u> |  |  |  |  |  |
| Q2 | e-Tax から申告データをダウンロードしたいのですが、該当のメッセージに鍵マークが付いており、閲覧<br>することができません。                                                                                                    |  |  |  |  |  |
| A2 | 個人の方が、利用者識別番号及びパスワードでログインした場合は、一部を除きメッセージの詳細を確認<br>できません。e-Taxのメッセージボックスから鍵マーク付きのメッセージを閲覧するには、マイナンバー<br>カードが必要です。<br>詳細については、『インターネット回答の操作ガイド』の5ページに記載している手順に従い、e-Taxの<br>ホームページからご確認ください。             |  |  |  |  |  |
| Q3 | 共同経営で事業を経営し、経営者ごとに確定申告を行っています。共同経営の場合でも申告データを取り<br>込むことができますか。                                                                                                    |  |  |  |  |  |
| A3 | 共同経営の場合でも、e-Tax で確定申告を行っていれば、申告データを取り込むことができます。<br>複数の申告データを取り込むことが可能で、取り込んだすべての申告データを合算して自動入力します。                                                                                                    |  |  |  |  |  |
| Q4 | 申告データを取り込んで回答送信をした後、修正申告をしました。回答データの修正は必要でしょうか。                                                                                                    |  |  |  |  |  |
| Α4 | 修正が必要です。<br>申告データを取り込んだ際に自動入力された値は、手入力により修正することができます。<br>6月30日(月)までは回答内容の修正ができますので、該当箇所の修正を行ってください。<br>すでに回答送信を行った調査票の内容を修正する方法は、『インターネット回答の操作ガイド』の11ペ<br>ージを参照してください。ただし、7月1日(火)以降は、回答内容の修正はできません。    |  |  |  |  |  |

## 不審なメールにご注意ください!

● 電子メールで回答を求めることはありません。 個人企業経済調査をよそおう電子メールが届いても、返信したり、そのメール内にある URL などを クリックしたりすることは、絶対にしないでください。

● 個人企業経済調査をかたって、金銭を求める・個人情報を尋ねるなどの行為を行う不審なウェブサイトを見つけたり、不審なメールを受信した場合は、表紙に記載の個人企業経済調査実施事務局までお知らせください。